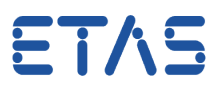

## **Question:**

What to do when there is following error message:

FormulaError: An error has occurred in the number of parameters in a function (see position '<number>').

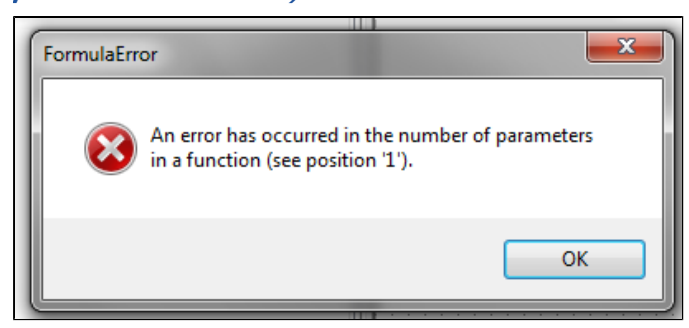

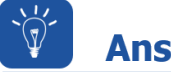

## Answer:

Add or remove parameters in the function

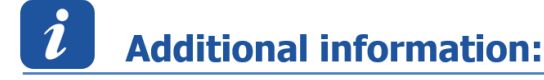

## **1 Steps to reproduce**

- 1. In ASCET: Tree Pane -> Select a Continuous Parameter
- 2. Right mouse button -> Properties...

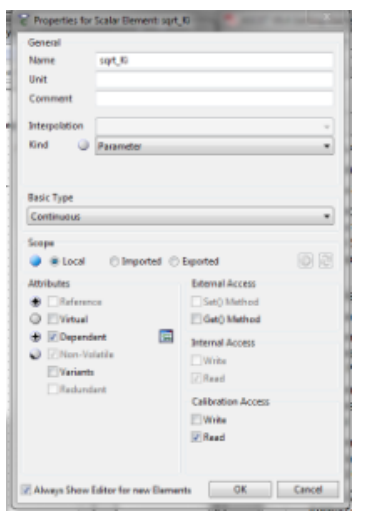

- 3. Under Attributes: Activate Dependent
- 4. Click on Open Formular Editor icon

09.02.2017

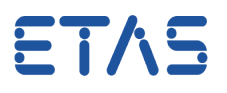

5. In Formula Editor: In Combo Box Function: Select any function, for example sqrt

| Formula Editor fon sqrt_Ki | _ <u>x</u> _ |
|----------------------------|--------------|
| Formula                    |              |
| sqrt                       | ^            |
| 4                          |              |
| Operator V Function Sqrt V | Post 1       |
| ASAM-2NC                   |              |
| sqrt                       | ŕ            |
|                            | -            |
| ок                         | Cancel       |

6. Click OK button

## **2** Resolution

• Edit formular: From sqrt to sqrt(<variable\_name>), for example sqrt(cont1)

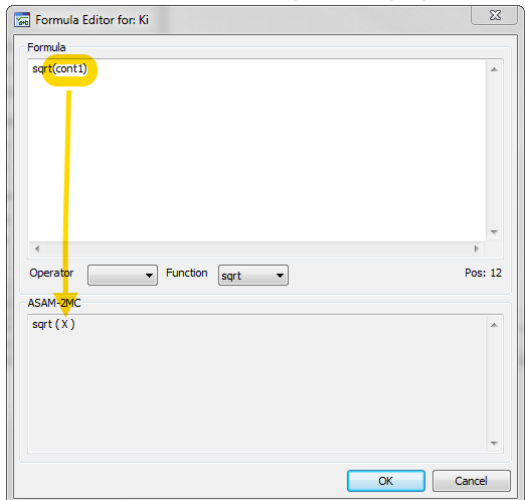

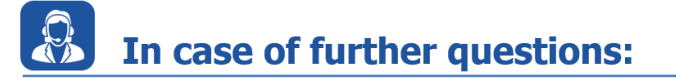

You will find further FAQ here: www.etas.com/en/faq Please feel free to contact our Support Center, if you have further questions. Here you can find all information: http://www.etas.com/en/hotlines.php

09.02.2017

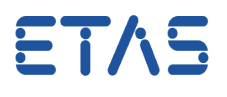

This information (here referred to as "FAQ") is provided without any (express or implied) warranty, guarantee or commitment regarding completeness or accuracy. Except in cases of willful damage, ETAS shall not be liable for losses and damages which may occur or result from the use of this information (including indirect, special or consequential damages).

09.02.2017